## Памятка Олимпиада на платформе Сириус

- 1. Выйти на сайт <u>https://siriusolymp.ru/</u>.
- Выбрать регион Все регионы Нижегородская область
- Выбрать Физика Начать олимпиаду Ввести код участника. Выйдет 8 класс и МБОУ Ризоватовская СШ. Заполнить данные о себе.
- 4. Перейти к тестированию

## Памятка Олимпиада на платформе Сириус

- 1. Выйти на сайт <u>https://siriusolymp.ru/</u>.
- Выбрать регион Все регионы Нижегородская область
- Выбрать Физика Начать олимпиаду Ввести код участника. Выйдет 8 класс и МБОУ Ризоватовская СШ. Заполнить данные о себе.
- 4. Перейти к тестированию

## Памятка Олимпиада на платформе Сириус

- 1. Выйти на сайт <u>https://siriusolymp.ru/</u>.
- 2. Выбрать регион Все регионы Нижегородская область
- Выбрать Предмет Начать олимпиаду – Ввести код участника. Выйдет 8 класс и МБОУ Ризоватовская СШ. Заполнить данные о себе.
- 4. Перейти к тестированию

## Памятка Олимпиада на платформе Сириус

- 1. Выйти на сайт <u>https://siriusolymp.ru/</u>.
- Выбрать регион Все регионы Нижегородская область
- Выбрать Предмет Начать олимпиаду – Ввести код участника. Выйдет 8 класс и МБОУ Ризоватовская СШ. Заполнить данные о себе.
- 4. Перейти к тестированию